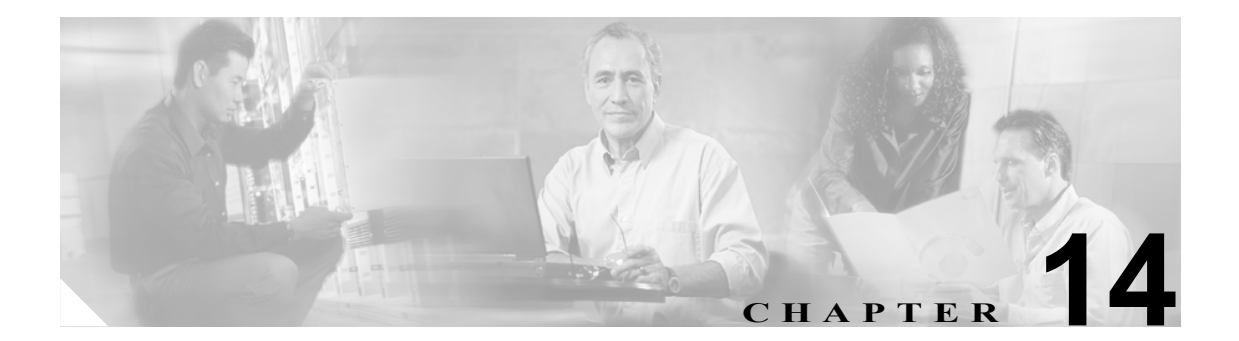

# メッセージ エージング ポリシー

この章は、次の項で構成されています。

- メッセージエージングの機能(P.14-1)
- メッセージエージングポリシーの変更 (P.14-2)

## メッセージ エージングの機能

Cisco Unity Connection では、ボイス メッセージを格納するハードディスクがいっぱいにならないように、メッセージ エージング規則を設定して次の処理を自動的に実行できます。

- 既読メッセージを、指定した日数が経過した後に[削除済みアイテム]フォルダに移動する。
  この規則は、デフォルトでは無効になっています。
- [削除済みアイテム]フォルダにあるメッセージを、指定した日数が経過した後に完全に削除 する。この規則は、デフォルトで有効になっています。

これらのメッセージエージング規則は、個別に有効または無効にできます。また、各規則にそれぞ れ別の日数を指定することができます。メッセージエージングポリシーを有効または無効にする こともできます。ポリシーを無効にすると、規則は規則自体の設定にかかわらず適用されなくなり ます。

メッセージ エージング ポリシーを有効にし、いずれかまたは両方のメッセージ エージング規則を 有効にした場合も、[Voice Mailbox] ページで個々のユーザのメッセージ エージングを無効にするこ とができます。ただし、この逆の設定はできません。メッセージ エージング ポリシーを無効にし た場合は、個々のユーザのメッセージ エージング規則を有効にすることはできません。

メッセージは、最後に変更を加えられた時点からエージングが開始されます。メッセージに変更を 加えるには、ユーザは次のいずれかの手順を実行する必要があります。

- Cisco Unity Inbox で、メッセージに新規または削除済みのマークを付けるか、メッセージの題 名を変更して、[保存]をクリックする。
- 電話でアクセスしているときに、メッセージに新規のマークを付ける、メッセージを再保存する、メッセージを削除する、削除済みメッセージを開封済みに戻す、のいずれかのオプションを選択する。

これらのいずれのオプションも選択せずに、単にメッセージを聞いた場合には、メッセージは変更 されません。

## メッセージ エージング ポリシーの変更

### メッセージ エージング ポリシーを変更する

- ステップ1 Cisco Unity Connection Administration で、[System Settings] を展開し、[Message Aging Policy] をク リックします。
- **ステップ2** 設定を適切に変更します。個々のフィールドについては、フィールドヘルプを参照してください。
- ステップ3 [Save] をクリックします。

#### 個々のユーザのメッセージ エージング ポリシーを有効または無効にする

- ステップ1 Cisco Unity Connection Administration で、[Users] をクリックします。
- **ステップ2** [Search Users] ページの [Search Results] テーブルで、対象となるユーザのエイリアスをクリックします。

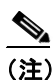

ユーザのエイリアスが検索結果テーブルに表示されていない場合は、ページ上部の検索 フィールドに必要なパラメータを設定して、[Find] をクリックします。

- ステップ3 [Edit User Basics] ページで、[Edit] メニューの [Voice Mailbox] をクリックします。
- **ステップ4** 適用する内容に応じて、[Enable Message Aging Policy] チェックボックスをオンまたはオフにします。
- **ステップ5** [Save] をクリックします。